## ◎学習目標

実験におけるデータの取り扱いについて理解する。

## ◎正確と精確

| 正確とは?         |  | <br> |
|---------------|--|------|
| (自分で考える)      |  |      |
| 正確 (accuracy) |  |      |

精確 (precision)

## ◎確定誤差と不確定誤差

確定誤差(系統誤差)

不確定誤差(統計誤差)

課題. 次の誤差が確定誤差ならA,不確定誤差ならBと書け。

- (1) 分析に利用したホールピペットの先端が少し欠けていた。
- (2) 放射性物質の放射線量を同じ条件で複数回測定したら、そのたびに少しずつ値が違っていた。
- (3) 秤量した試料が吸湿性の大きい物質だった。

◎誤差 (標準偏差)

不確定誤差は正規分布(図1)に従って現れる。そこで、複数回の測定のずれ(精度)は、標準偏差(σ)を 用いて表す。

図1より,  $\pm \sigma$ の範囲に真値が収まる確率は68%である。その精度で誤差を表す時には $\pm \sigma$ が誤差となる。真値が収まる確率をより高い確率の95%にしたければ, 誤差は $\pm 2\sigma$ と大きくなる。

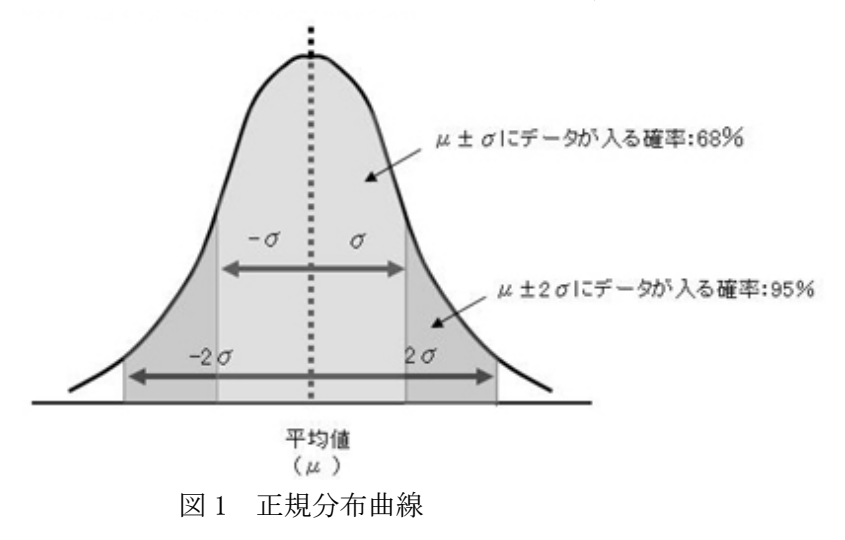

標準偏差( $\sigma$ )は、データ値( $x_1$ ,  $x_2$ ,  $x_3$ , …)とその平均値( $\mu$ )、測定回数(N)を用いて次のように求められる。

$$\sigma = \sqrt{\frac{(x_1 - \mu)^2 + (x_2 - \mu)^2 + (x_3 - \mu)^2 + \dots}{N - 1}} \left( \text{日本語で言うと} \sigma = \sqrt{\frac{\{(A \vec{r} - \rho (interval (A \vec{r} - \mu))^2 + (x_3 - \mu)^2 + \dots}{\| \vec{r} - \mu \|_{\infty}^2}} \right)$$

## ◎ 実験

ストップウォッチで5秒ジャストを目指して計測しよう。

|                                       | 計測時間(秒) | (平均値とのずれ)の2乗 |  |
|---------------------------------------|---------|--------------|--|
| 1 回目 (x <sub>1</sub> )                |         |              |  |
| 2回目 (x <sub>2</sub> )                 |         |              |  |
| 3回目 (x3)                              |         |              |  |
| 4回目 (x <sub>4</sub> )                 |         |              |  |
| 5 回目 (x <sub>5</sub> )                |         |              |  |
| 平均値 (μ)                               |         |              |  |
| $\sharp \neg \tau, \sigma = \sqrt{-}$ |         | =            |  |

ゆえに今回の測定結果を誤差を含めて表すと\_\_\_\_\_

- ※平均値±σにデータが収まる確率は68%なので、5回中1,2回(32%)はこの範囲から外れることになる。 実際に自分の5回の計測結果のうち、1,2個は外れていないか確認してみよう。
- ※σの式より,測定回数(N)が増加するほど,分母が大きくなり誤差が小さくなることがわかる。 クラス全員のデータを集めて確かめてみよう。

◎ エクセルを使ってもっとデータをとってみよう。

=感想(誤差を意識した測定をして感じたこと)=

May-7

※エクセルの四則計算

エクセルの数式では、必ず『=』を入力してから数式を書くこと。

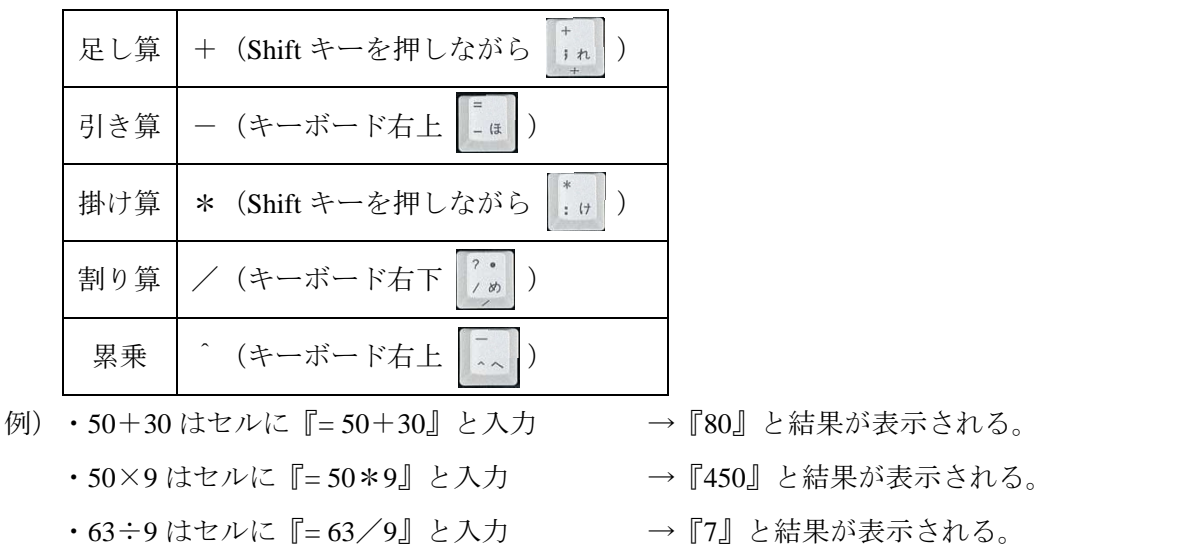

- ・、9はセルに『=9<sup>0.5</sup>』と入力
- →『3』と結果が表示される。 ・(50+2)×(50-2) はセルに『=(50+2)\*(50-2)』と入力 → 『2496』と結果が表示される。
- ・ $\sqrt{\frac{(225\times2-2)}{(2^3-1)}}$ はセルに『=((225\*2-2)/(2<sup>3</sup>-1))<sup>0.5</sup>』と入力 →『8』と結果が表示される。

→『8』と結果が表示される。

- ※ その他の技
  - ①絶対参照 … コピーしても同じセルを指定できる。

・2の3乗はセルに『=2<sup>3</sup>』と入力

セルの名前にカーソルを合わせて『F4』を押すと指定される。 (例) [A1] → [\$A\$1]

②関数 … 目的の計算を行ってくれる。範囲指定など関数によって使い方が異なる。

| ・総和(指定の範囲内の数字を全て足す)                       | =SUM(A1:A6)     |  |  |  |  |
|-------------------------------------------|-----------------|--|--|--|--|
| ・個数(指定の範囲内の数字の入ったセルを数える)                  | =COUNT(A1:A6)   |  |  |  |  |
| <ul> <li>・平均(指定の範囲内の数字の平均を求める)</li> </ul> | =AVERAGE(A1:A6) |  |  |  |  |
| ・標準偏差(指定の範囲内の数字の標準偏差を求める)                 | =STDEV(A1:A6)   |  |  |  |  |
| (その他にも便利な関数があります)                         |                 |  |  |  |  |

※ エクセルは使って覚えるもの (以下メモ欄)